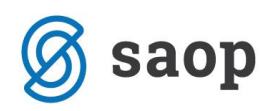

## Pregled neustrezno napovedanih zalog

V modulu Naročila Dobaviteljem in Kupcev pod področjem 'Izpisi' najdemo čisto na dnu pripomoček 'Pregled neustrezno napovedanih zalog'.

| 2       |                       | Si      | AOP  | Naročila Dobaviteljem in     | Kupcev - TEST                    | NC | PODJETJE d.o.o.     | - |  |
|---------|-----------------------|---------|------|------------------------------|----------------------------------|----|---------------------|---|--|
| Kupci • | <u>D</u> obavitelji - | Plani - | Japi | · Šfranti - Pripomočki       | <ul> <li>Nestavitve -</li> </ul> |    | Poročila • Zepri    |   |  |
|         |                       |         |      | Pretok blaga                 | Ctrl+8                           |    |                     |   |  |
|         |                       |         |      | Napoved galoge               | Ctrl+Z                           |    |                     |   |  |
|         |                       |         |      | Realizacija naročil          | Ctrl+R                           |    |                     |   |  |
|         |                       |         |      | Analiza naročil kupcev       |                                  |    |                     |   |  |
|         |                       |         |      | Analiza odpreme              |                                  |    |                     |   |  |
|         |                       |         |      | Analiza naročil dobaviteljem |                                  |    |                     |   |  |
|         |                       |         |      | Analiza prevzema             |                                  |    |                     |   |  |
|         |                       |         | Г    | Pregled neustreznih napoveda | sih zalog 🔸                      |    | Nastavitve pregleda |   |  |
| Skrbnik | 001                   |         | -    |                              |                                  |    | Brasled             |   |  |

Pregled je namenjen prikazu artiklov katerih napovedana zaloga v prihodnosti bo neustrezna (prevelika ali premajhna). Za delovanje pregleda je potrebno najprej pripraviti ustrezne

nastavitve.

## Izberemo 'Nastavitve pregleda'.

| Zajem ar  | ildov                    |                           |          |              |          |                         |          |  |
|-----------|--------------------------|---------------------------|----------|--------------|----------|-------------------------|----------|--|
|           | Artikel od               | -                         | - do     |              |          |                         |          |  |
|           | Skupina artikla od       | 4                         | - do     | 4            |          | Izbrane skupine         |          |  |
|           | Klasifikacija artikla od |                           | - do     |              |          | 📧 Izbrane klasifikacije |          |  |
|           | Oddelek artikla od       | -                         | - do     |              |          | 📰 Izbrani oddelki       |          |  |
|           | Tip artikla              |                           | -        | Izbrani tipi |          |                         |          |  |
| Zajem ski | adak                     |                           |          |              |          |                         |          |  |
|           | Skladišče od             | -                         | - do     |              |          | 📰 Izbrana skladišča     | Št.iz. 3 |  |
|           | Skupina skladišč od      |                           | - do     |              |          | 📰 Izbrane skupine skl.  |          |  |
|           | Upoštevanje min. :       | raloge                    |          |              |          |                         |          |  |
|           | C najmanjila med         | skladišč C naj            | rečja me | d skladišči  | vsota    |                         |          |  |
|           | Upoštevanje min. :       | zaloge                    |          |              |          |                         |          |  |
|           | C najmanjila med         | skladišči C naj           | rečja me | d skladišči  | (* vsota |                         |          |  |
| Časovník  |                          |                           |          |              |          |                         |          |  |
|           | Šte                      | vilo dni izvajanja kontro | ie [10   | 24           |          |                         |          |  |
| Opozorila |                          | Nanmarlana zalona 🗸       |          |              |          |                         |          |  |
|           |                          | Napovedana zaloga ≾       | nin zalo | pe .         |          |                         |          |  |
|           |                          | Napovedana zaloga >       | nin.zalo | -<br>pe      |          |                         |          |  |
|           | _                        | Name and and and and and  |          |              |          |                         |          |  |

V sklopu 'Zajem artiklov' se omejimo za katere artikle se pregled pripravi. Pod 'Zajem skladišč' nastavimo katera skladišča zajamemo v pregledu ter način upoštevanja minimalnih in maksimalnih zalog artiklov na teh skladiščih. 'Časovnik' nastavimo na toliko dni kolikor želimo vnaprej od datuma priprave pregleda, da program preveri ustreznost zalog. Na področju 'Opozorila' pa nastavimo katere dogodke želimo, da nam pregled označi kot neustrezno napovedano

zalogo.

Za pregled neustrezno napovedanih zalog izberemo opcijo 'Pregled'. Odpre se nam okno, kjer na dnu

lahko z gumbom

pripravimo pregled neustrezno napovedanih zalog.

| 200            |                               |                                      |          |             |                   |                   | TECT          |                    |                     |                     |               |             |
|----------------|-------------------------------|--------------------------------------|----------|-------------|-------------------|-------------------|---------------|--------------------|---------------------|---------------------|---------------|-------------|
| <b></b>        |                               |                                      |          | SAOP        | Narocila Dobi     | aviteljem in Kupo | ev - TESTI    | NO PODJETJE d.o.o. |                     |                     | -             |             |
| Pregled neu    | ıstreznih napovedanih zal     | og                                   |          |             |                   |                   |               |                    |                     |                     | 🚖 🖻 🖨         |             |
| Vapovedana     | a zaloga < 0 🛛 🔽 Napovedana z | aloga ≤ min-zaloge                   | a > min. | zaloge 🔽 Na | povedana zaloga > | max.zaloge        |               |                    |                     |                     |               |             |
| 💠 Nazaj 🛛      | Nagrej 🌩 🛛 Eilter: Šifra arti | da 🔹                                 |          |             |                   |                   |               |                    |                     | 10 🔆 🗸 🗸 🖓 Vsi :    | zapisi I4 4   | ⊳ þi        |
| Datum          | •                             | Datum 💌                              |          | Data        | um 👻              | ]                 | •             |                    |                     |                     |               |             |
|                |                               |                                      |          |             |                   |                   |               |                    |                     |                     |               |             |
| Datum          | ▼ Šifra artikla               | Naziv artikla                        | EM       | Napovedano  | Min. zaloga       | Max. zaloga       | sifra skupine | Naziv skupine      | Šifra klasifikacije | Naziv klasifikacije | Šifra oddelka | Naziv odd ^ |
| 30.04.2015     | 7000                          | Kovinski regal 3p 140x80             | kos      | 65,000      | 5,00              | 0 25,000          | 4             | Regali             |                     |                     |               |             |
| 05.05.2015     | 7000                          | Kovinski regal 3p 140x80             | kos      | 50,000      | 5,00              | 0 25,000          | 4             | Regali             |                     |                     |               |             |
| 30.04.2015     | 7000K                         | Kovinski regal 3p 140x80 koop        | kos      | 5,000       | 25,00             | 0 70,000          | 4             | Regali             |                     |                     |               |             |
| 05.05.2015     | 7000P                         | Regal planski                        | KOS      | 22,000      | 2,00              | 0 8,000           | 4             | Regali             |                     |                     |               |             |
| 30.04.2015     | 7001                          | Kovinski regal 4p 140x80cm           | kos      | 5,000       | 5,00              | 0 15,000          | 4             | Regali             |                     |                     |               |             |
| 30.04.2015     | 7001-Z                        | Kovinski regal 4p 140x80cm zapakiran | kos      | 13,000      | 26,00             | 0 50,000          | 4             | Regali             |                     |                     |               |             |
| 30.04.2015     | 7002                          | Kovinski regal 2p 140x80cm           | kos      | -6,000      | 2,00              | 0 10,000          | 4             | Regali             |                     |                     |               |             |
|                |                               |                                      |          |             |                   |                   |               |                    |                     |                     |               | v           |
| <              |                               |                                      |          |             |                   |                   |               |                    |                     |                     |               | >           |
| Št.zadetkov: 7 |                               |                                      |          |             |                   |                   |               |                    |                     | 🚡 Priprava pregled  | a             | 🔁 Zapri     |
| Skrbnik        | 001                           |                                      |          |             |                   |                   |               |                    |                     |                     |               | 11.         |

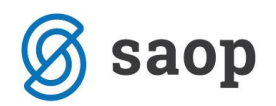

V preglednici so prikazani samo tisti artikli, ki na določen datum (stolpec »Datum«) nimajo ustrezne napovedane zaloge. Glede na napovedano zalogo se vrstice v preglednici barvajo:

- rdeča barva: napovedana zaloga < 0</li>
- vijolična barva: napovedana zaloga <= minimalna zaloga
- modra barva: napovedana zaloga > maksimalne zaloge
- oranžna barva: napovedana zaloga > minimalne zaloge

Na primeru vidimo, da ima artikel 7000 dva neustrezna dogodka. Prvi nastopi 30.04.2015 (dan na katerega se je zagnal pregled), kjer je razvidno, da je napovedana zaloga višja od maksimalne zaloge. Drugi dogodek pa je 5.5.2015, takrat je zaznan dogodek izdaje, kateri zniža napovedano zaloge, katera pa je še vedno višja od maksimalne.

V drugem primeru pa je razvidno pri artiklu 7000P, da bo 5.5.2015 nastala zaloga katera bo višja od maksimalne zaloge.

Ob kliku na gumb Nagrej + pa dobimo podrobnejšo napoved zaloge. Ta pregled pa se ustvari v trenutku

| ۵                        |                               |             |               | SAOP             | Naročila Doba      | viteljem in Kup | cev - TESTNO PODJETJE d.o.o. |
|--------------------------|-------------------------------|-------------|---------------|------------------|--------------------|-----------------|------------------------------|
| Pregled neustreznih nap  | oovedanih zalog na dan :      |             |               |                  |                    |                 |                              |
| ✓ Napovedana zaloga < 0  | ✓ Napovedana zaloga ≤ min.zal | loge 🔽 Napo | wedana zaloga | > min.zaloge 🔽 N | apovedana zaloga > | max.zaloge      |                              |
| 💠 <u>N</u> azaj Naprej 🗘 | Elter: Datum                  | ·           |               |                  |                    |                 |                              |
|                          |                               | -           |               |                  | •                  |                 | <u></u> €                    |
|                          |                               |             |               |                  |                    |                 |                              |
| Dokument                 | Dobavitelj                    | ▼ Datum     | Skladišče     | Prihod           | Odhod              | Razpoložijivost | Stranka                      |
| Zaloga MSP               |                               |             |               | 7,000            | 0,000              | 7,000           |                              |
| Delovni nalog:DN-30/2015 |                               | 05.05.2015  | 0000002       | 15,000           | 0,000              | 22,000          |                              |
|                          |                               |             |               |                  |                    |                 |                              |
|                          |                               |             |               |                  |                    |                 |                              |

pritiska na gumb zato so tudi rezultati pregleda trenutni in se lahko razlikujejo od rezultatov pregleda neustreznih napovedi zaloge, v kolikor je bil le-ta zagnan, preden so se

spremembe dokumentov zajetih v podrobnostih napovedi zaloge zgodile.

S klikom na gumb \* Mazaj pridemo pa ponovno v preglednico neustrezno napovedane zaloge.

Podatke iz preglednice lahko izvozimo preko čarovnika za izvoz podatkov ali direktno v excel (desni gumb miške na preglednici odpre te dodatne opcije):

Preko gumba Hahko natisnemo podatke o neustreznih napovedanih zalogah. Pred tiskanjem lahko določimo parametre s katerimi iz pripravljenega pregleda izberemo zapise za tiskanje.

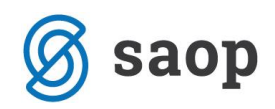

| Taiem artiking        |                                 |  |
|-----------------------|---------------------------------|--|
|                       |                                 |  |
| Artiko                |                                 |  |
| Skupina artika        | 00 00 12 Izbrane skupine        |  |
| Klasifikacija artikla | od do 🔚 Izbrane klasifikacje    |  |
| Oddelek artikla       | od do )E Izbrani oddelki        |  |
| Dobavitelj art        | 6a                              |  |
| Tip art               | ila 🔤 🔤 Izbrani tpi             |  |
| Do detu               | 50 V                            |  |
| Opozorila             |                                 |  |
|                       | Napovedana zaloga < 0           |  |
|                       | Napovedana zaloga 5 min. zaloge |  |
|                       | Napovedana zaloga > max.zaloge  |  |
| Neziv Ir              | te                              |  |
|                       | Tapis nastavitev                |  |
|                       |                                 |  |

Nadaljujemo z gumbom Tiskaj. Na voljo imamo en standardni izpis:

| ۵                                                                 | SAOP Tiskanje - TESTNO            | PODJETJE      | d.o.o.        |         |          |     |      |         | - 0  |               | ×    |
|-------------------------------------------------------------------|-----------------------------------|---------------|---------------|---------|----------|-----|------|---------|------|---------------|------|
| QR Izpisi                                                         |                                   |               |               |         |          |     |      | *       |      | 8             |      |
| Neustrezno napovedane zaloge do datum<br>Aktivni 	Neaktivni 	Izbr | na:<br>ano jezikovno področje     |               |               |         | C> QH    | kuj | Q, e | redogli | ed 🤞 | 🔒 <u>T</u> is | ikaj |
| Naziv izpisa                                                      |                                   |               | ۹.            | 100 2   | -<br>-   | 4   | ₽    | Þ       | b    |               | ß    |
| <ul> <li>Naziv izpisa</li> </ul>                                  | Datoteka                          | Število kopij | Skupna uporab | a Izpis | definira | d I |      |         | Vnes | el            | ^    |
| NDK Neustrezno napovedane zaloge                                  | NDK_NeustreznoNapovedaneZaloge.gr | 1             | L             | 1 #SA   | DP#      |     |      |         | #SA  | 0P#           |      |
|                                                                   |                                   |               |               |         |          |     |      |         |      |               | ~    |
| 2                                                                 |                                   |               |               |         |          |     |      |         |      |               | >    |
| 1/1                                                               |                                   |               |               |         |          |     |      |         | 1    | Za            | apri |
| Skebnik 001                                                       |                                   |               |               |         |          |     |      |         |      |               |      |

## Neustrezno napovedane zaloge:

Izpis prikaže, podobno kot preglednica v pregledu, spisek artiklov z neustrezno napovedano zalogo.

| 1/1 | 1          |        | Di Zoom: 114 💌 🍂 🖓 🔛 Strani | 🗃 Itekaj                               |            |            |            |
|-----|------------|--------|-----------------------------|----------------------------------------|------------|------------|------------|
|     | TESTNO PO  | DJETJE | d.o.o.                      |                                        |            | Datum::    | 29.04.2015 |
|     |            |        | Neustrezn<br>Do             | o napovedane zal<br>datuma: 16.05.2015 | oge        | Stran:     | 1          |
|     | Datum      | Šifra  | Naziv materiala             | ME                                     | Napovedano | Min.zaloga | Maxzaloga  |
|     | 06.05.2015 | 7000   | Kovinski regal 3p 140x80    | kos                                    | 50,00      | 5,00       | 25,00      |
|     | 06.05.2015 | 7001   | Kovinski regal 4p 140x80cm  | kos                                    | 5,00       | 5,00       | 15,00      |
|     | 06.05.2015 | 7002   | Kovinski regal 2p 140x80cm  | kos                                    | -6,00      | 2,00       | 10,00      |
|     | 05.05.2015 | 7000   | Kovinski regal 3p 140x80    | kos                                    | 65,00      | 5,00       | 25,00      |
|     | 05.05.2015 | 7000P  | Regal planski               | KOS                                    | 22,00      | 2,00       | 8,00       |
|     | 20.04.2015 | 7000   | Keyinshi coost 2o 140x90    | lean                                   | 80.00      | 6.00       | 26.00      |

\*\*\* Navodila pripravljena z različico iCentra 2017.10.000, z naslednjimi dopolnitvami programa se navodila lahko spremenijo v skladu z objavljenimi novostmi na spletni strani: <u>http://help.icenter.si/sl/zgodovina-</u> <u>razlicic</u> in <u>http://podpora.saop.si/</u>.

Šempeter pri Gorici, 29. 04. 2015

Dejan Prutky – SAOP d.o.o.